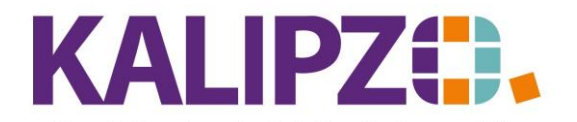

Betriebswirtschaftliche Software für Handel • Handwerk • Gastronomie • Dienstleistungen

## Erfassen von Staffelpreisen im Verkauf

Rufen Sie (Betriebs-)Verwaltung/Stammdatenverwaltung/Artikel auf.

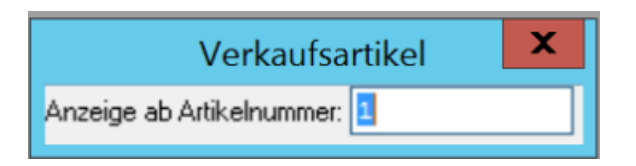

Bestätigen Sie mit **Enter** oder geben Sie vorab die gewünschte Artikelnummer ein.

|                             |             |                               | Verwaltung Artike        | el 👘     |       |            |              |                   |                   |       |               |        |
|-----------------------------|-------------|-------------------------------|--------------------------|----------|-------|------------|--------------|-------------------|-------------------|-------|---------------|--------|
| Art.nr. Daten gültig ab:    | Verp. ME    | Bezeichnung                   | Verkaufspreis Hersteller | Baugr.   | Komp. | UStSatz    | K.art Art Sk | z. EAN/GTIN       | Text Preis var.?  | Aktiv | Variable      | ^      |
| 901 07.12.2018              | 1,0 St      | Aktionsrabatt (volle Ust.)    | 0,00                     |          | -     | voll       | 181 ag       |                   | Nein Ja           | Ja    | anarabvo      |        |
| 902 01.01.2012              | 1,0 St      | Aktionsrabatt (erm. Ust.)     | 0,00                     | -        |       | erm.       | 181 ag       |                   | Nein Ja           | Ja    | anaraber      | =      |
| 903 28.09.2013              | 1,0 St      | Sonstiger Artikel             | 1,00                     | -        | ĸ     | voll       | 121 ao       |                   | Nein Ja           | Ja    | andummy       |        |
| 905 01.02.2012              | 1,0 St      | Prozentualer Rabatt           | 0,00                     |          | -     | voll       | 181 ag       |                   | Nein Ja           | Ja    | anrabpro      |        |
| 906 01.02.2012              | 1,0 St      | Geschenkgutschein             | 0,00                     | -        | •     | voll       | 199 gg       |                   | Nein Ja           | Ja    | angutver      |        |
| 907 01.02.2012              | 1,0 St      | Einlösung Geschenkgutschein   | 0,00                     | •        | •     | voll       | 199 gg       |                   | Nein Ja           | Ja    | angutein      |        |
| 911 02.02.2012              | 1,0 St      | Versandkosten (19%)           | 4,50                     | •        |       | voll       | 127 ao       |                   | Nein Ja           | Ja    | anversvo      |        |
| 912 02.02.2012              | 1,0 St      | Versandkosten (7%)            | 4,50                     | •        |       | erm.       | 127 ao       |                   | Nein Ja           | Ja    | anverser      |        |
| 999 08.10.2021              | 1,0 St      | test moni                     | 10,00 n-a                |          |       | voll       | 121 ar       |                   | Nein Nein         | Ja    |               |        |
| 1003 01.07.2010             | 5,01        | Artikel VE 5 19% Mwst Test 1  | 10,00 Testhersteller 1   |          |       | voll       | 121 ar       |                   | Ja Ja             | Ja    |               |        |
| 1006 01.07.2010             | 5,01        | Oxy Creme H2O2 6%             | 0,00 Power Well          |          |       | voll       | 121 ar       |                   | Nein Nein         | Ja    |               |        |
| 1009 01.07.2010             | 5,0 I       | Oxy Creme H2O2 9%             | 0,00 Power Well          | -        |       | voll       | 121 ar       |                   | Nein Nein         | Ja    |               |        |
| 1011 18.05.2022             | 1,0 St      | Testartikel                   | 15,00 XY                 | Ŀ        | K     | voll       | 121 ar       | 1234567890123     | Nein Nein         | Ja    |               |        |
| 1012 01.07.2010             | 5,0 I       | Oxy Creme H2O2 12%            | 0,00 Power Well          |          |       | voll       | 121 ar       |                   | Nein Nein         | Ja    |               |        |
| 1013 08.01.2020             | 1,0 St      | Testartikel Sonderkennzeichen | 0,00                     | -        | •     | voll       | 121 ar       |                   | Nein Nein         | Ja    |               |        |
| 1200 01.11.2021             | 1,0 St      | Acer Veriton XYZ              | 2,00 Acer                | -        |       | voll       | 121 ar k     | 471               | Nein Nein         | Ja    |               |        |
| 1201 01.11.2021             | 1,0 St      | Acer Advantage 3 Y            | 1,00 Acer                | •        | •     | voll       | 121 ar k     |                   | Nein Nein         | Ja    |               |        |
| 1202 01.11.2021             | 1,0 St      | Acer Veriton XYZ2             | 10,00 Acer               | •        | •     | voll       | 121 ar k     | 471               | Nein Nein         | Ja    |               |        |
| 1300 04.08.2022             | 1,0 g       | 3D Druck Prototyp             | 1,20                     | В        | •     | voll       | 121 ar       |                   | Nein Nein         | Ja    |               |        |
| 2000 21.03.2019             | 1,0 h       | test                          | 0,00                     | •        | •     | voll       | 121 ar       |                   | Nein Nein         | Ja    |               | $\sim$ |
| Artikel anlegen Als Vorla   | ge kopieren | Sonderpreis Stückliste        | Meldebestand Übersic     | htsliste |       | Zuordn. I  | <'stelle     | Filter Baugr. ein | Textsuche         |       | Suche Art.nr. |        |
| Art. korrigieren Artikelnur | nmer ändern | Staffelpreise Kalkulation     | Lagerbestand Detai       | liste    |       | Sammelzu   | ordnung      | Filter Komp. ein  | Filter Hersteller |       | Historie ein  |        |
| Art. aktualisieren Artike   | llöschen    | Lieferkonditionen Verwendung  | Dokumente                |          | [     | Filter Kos | stenst.      | Filter Kostenart  |                   |       | Verlassen     |        |

Wählen Sie den gewünschten Artikel aus (er ist nun blau hinterlegt) und klicken Sie dann auf Staffelpreise.

| Sta        | ffelpreise \ | /erkauf zu Glossy Papie | r 1000 Seiten 220g |
|------------|--------------|-------------------------|--------------------|
| Min.anzahl | Staffelpreis |                         | ^                  |
| Anlegen    | Korrigieren  | Löschen                 | Verlassen          |

Klicken Sie nun auf Anlegen.

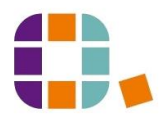

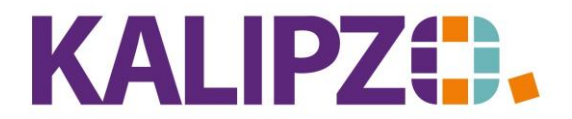

## Betriebswirtschaftliche Software für Handel • Handwerk • Gastronomie • Dienstleistungen

| Staffelpreis anlegen/bearbeiten |  |               |  |  | X |
|---------------------------------|--|---------------|--|--|---|
| Mindestanzahl:                  |  | Staffelpreis: |  |  |   |

Geben Sie die Mindestanzahl in der hinterlegten Mengeneinheit sowie deren Staffelpreis pro Mengeneinheit ein. Drücken Sie jeweils Enter.

| Staffelpreis anlegen/bearbeiten |      |               |        |  |  |
|---------------------------------|------|---------------|--------|--|--|
| Mindestanzahl                   | 10,0 | Staffelpreis: | 120,00 |  |  |

Wiederholen Sie diesen Vorgang für sämtliche Staffelpreise. Die Reihenfolge der Eingabe ist dabei unerheblich. Nach Eingabe der letzten Staffel drücken Sie **ESC**. Es wird nun die Übersicht der eingegebenen Preise angezeigt.

| Sta        | ffelpreise \ | erkauf zu Glossy Papier | 1000 Seiten 220g |
|------------|--------------|-------------------------|------------------|
| Min.anzahl | Staffelpreis |                         | ^                |
| 10,0       | 120,00       |                         |                  |
| 20,0       | 119,00       |                         |                  |
| 30,0       | 118,00       |                         |                  |
|            |              |                         |                  |
|            |              |                         |                  |
|            |              |                         |                  |
|            |              |                         |                  |
|            |              |                         |                  |
|            |              |                         |                  |
|            |              |                         | ~                |
| Anlegen    | Korrigieren  | Löschen                 | Verlassen        |

Diese Mengenstaffeln können Sie nun ergänzen, indem Sie erneut auf Anlegen klicken.

## Staffelpreise korrigieren

Möchten Sie einzelne Preise korrigieren, so wählen Sie diese Staffel mittels Anklicken aus (die ausgewählte Staffel ist nun blau hinterlegt), klicken Sie auf **Korrigieren** und gehen Sie wie oben beschrieben vor.

| Staffelpreis anlegen/bearbeiten |      |               |        |  |  |
|---------------------------------|------|---------------|--------|--|--|
| Mindestanzahl:                  | 20,0 | Staffelpreis: | 119,00 |  |  |

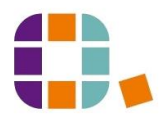

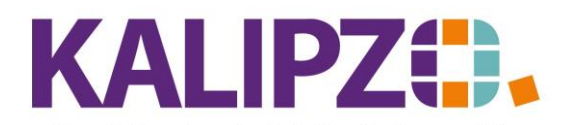

Betriebswirtschaftliche Software für Handel • Handwerk • Gastronomie • Dienstleistungen

## Staffelpreise löschen

Möchten Sie einzelne Staffeln löschen, wählen Sie diese Staffel mittels Anklicken aus (die ausgewählte Staffel ist nun blau hinterlegt). Klicken Sie nun auf **Löschen**. Es erfolgt eine Sicherheitsabfrage, ob Sie diese Staffel wirklich löschen möchten.

| Kontrollabfrage                             | X |
|---------------------------------------------|---|
| Ausgewählten Staffelpreis wirklich löschen? |   |
| Ja Nein                                     |   |

Beantworten Sie die Kontrollabfrage mit Ja.

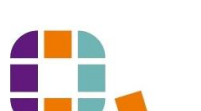